# **Student Selections**

Utilize this document to select students based on various Student Search Commands in PowerSchool.

Once you are logged in to PowerSchool, the student selection process is performed on the **Start Page**.

| Start Page                                                                    |   |
|-------------------------------------------------------------------------------|---|
| Search                                                                        |   |
| Students Staff Parents                                                        |   |
| SN View Field List View Function List How to Search                           | l |
| Browse Students                                                               |   |
| A B C D E F G H I J K L M N O P Q R S T U V W X Y Z                           |   |
| -8 -7 -6 -5 -4 -3 PK3 PK4 K 1 2 3 4 5 6 7 8 9 10 11 12 13 M F AII             |   |
| Transferred Out Graduated Students Pre-Enrolled (All Years)                   |   |
| Other Options                                                                 |   |
| Statewide Student Search Enroll New Student Stored Searches Stored Selections |   |

*Note:* Staff and Parent searches are performed similarly under the **Staff** and **Parents** tab, respectively.

The following Student search functions are detailed in this document:

- Search Options
- <u>View Field List</u>
- <u>View Function List</u>
- Select Students by Hand

## **Search Options**

There are multiple ways to select single students or a group of students.

- 1. At the **Browse Students** section, click on one of the following:
  - **a.** Alphabet = displays a list of all active students whose last name begins with the selected letter.
  - **b.** Grade level = displays a list of all active students in the selected grade level.
  - **c.** Gender = displays a list of all active students of the selected gender.
  - **d.** All = displays a list of all active students in the school.
  - **e. Enrollment Status** = displays students based on their enrollment status.

|                        | Start Page                                                                    |  |  |  |
|------------------------|-------------------------------------------------------------------------------|--|--|--|
|                        | Search                                                                        |  |  |  |
|                        | Students Staff Parents                                                        |  |  |  |
|                        | SN View Field List View Function List How to Search                           |  |  |  |
|                        | Browse Students                                                               |  |  |  |
| ALPHABET (Last Name) 🗕 | → A B C D E F G H I J K L M N O P Q R S T U V W X Y Z                         |  |  |  |
| GRADE LEVEL -          | → -8 -7 -6 -5 -4 -3 PK3 PK4 K 1 2 3 4 5 6 7 8 9 10 11 12 13 M F All           |  |  |  |
| ENROLLMENT STATUS -    | Transferred Out Graduated Students Pre-Enrolled (All Years) GENDER            |  |  |  |
|                        | Other Options                                                                 |  |  |  |
|                        | Statewide Student Search Enroll New Student Stored Searches Stored Selections |  |  |  |

2. In the **Search** field, enter an expression and click the search icon (magnifying glass).

| Start Page             |                   |
|------------------------|-------------------|
| Search                 |                   |
| Students Staff Parents |                   |
| SEARCH field           | SN View Fi        |
| Browse Students        |                   |
| A B G H                | I J K L M N O P ( |

Proceed to <u>View Field List</u> to build a search expression on page 5.

## View Field List

Use the **View Field List** to build a search expression. An expression must consist of a field name, a comparator symbol, and a value, for e.g.: [First\_Name][=][John]

#### Field Name

To search by field name:

- 1. On the Start Page, click the View Field List link to view the list of system fields.
- 2. Enter partial or complete field name, if known. The **Student Field Name** section will highlight field names containing the text entered.
- **3.** Click the field name from the highlighted list to place it in the **Search** field.

| Start Page    |                            |                                              |                                                   |                                               |
|---------------|----------------------------|----------------------------------------------|---------------------------------------------------|-----------------------------------------------|
| Search        |                            |                                              |                                                   |                                               |
| Students Staf | ff Parents                 |                                              |                                                   |                                               |
| First_Name    | PowerSchool Field Lis      | SN View Field List View Function L           | Enter field name; match<br>dynamically listed and | ing field names are<br>highlighted below.     |
|               |                            | Filter: first                                |                                                   |                                               |
| ADCDL         | Student Field Name         |                                              |                                                   |                                               |
|               | 38. Activities.mens_soccer | 276. S_NC_CTE_CONCSURVEY.ARMED_FORCES_YN     | 514. S_NC_STUDENTI                                | NFO.FIRST_LANGUAGE_CODE                       |
|               | 137. First_Name            | 375. S_NC_MILITARY.FATHER_STATUS_CSE         | 613. Simple_GPA                                   |                                               |
|               | 159. La Ingrist            | 397. S_NC_MILITARY.MOTHER_INSTALLATION_OTHER | 635. StudentCoreFields                            | area                                          |
|               | Related Searches           |                                              | Valid C                                           | Operators                                     |
|               | 1. Activities              | Students Activities fields                   | is, is n<br>in                                    | ot, contains, does not contain, >, is, in, no |

Proceed to entering a <u>Comparator</u> symbol on page 4.

#### Comparator

The following table lists the comparators you can use:

| Symbol   | Means                           | Does                                                                      | Example                                                                      |
|----------|---------------------------------|---------------------------------------------------------------------------|------------------------------------------------------------------------------|
| =        | Equals                          | Finds exact match                                                         | first_name=cody                                                              |
| <        | Is less than                    | Finds all matches less than the number you enter                          | grade_level<11                                                               |
| >        | Is greater than                 | Finds all matches greater than the number you enter                       | grade_level>3                                                                |
| #        | Does not equal                  | Finds everything that that does not match what you entered                | football#1                                                                   |
| contains | Value is contained in the field | Finds all matches where what you are looking for is anywhere in the field | street contains maple                                                        |
| @        | Wildcard                        | Fills in unknown information in the                                       | last_name=@ski                                                               |
|          |                                 | search                                                                    | Finds any student<br>whose last name ends<br>with "ski", such as<br>Kowalski |

| Start Page                |                            |
|---------------------------|----------------------------|
| Search                    |                            |
| Students Staff Pa         | irents                     |
| First_Name <mark>=</mark> | SI                         |
| Browse Students           |                            |
| ABCDEF                    | ЭНІЈКІМ N<br>Р.ҚЗРК4К 12,3 |

#### Value

Enter a value pertinent to the field name selection, for e.g.: John, and click the search icon. All students with 'John' as their first name are displayed.

| Start Page                                                                                                    |
|----------------------------------------------------------------------------------------------------|
| Search                                                                                                    |
| Students Staff Parents                                                                                                  |
| First_Name=John                                                                                                    |
| Browse Students                                                                                                    |
| A B C D E Student Selection                                                                                             |
| Select a student to view student screens or choose the popup menu below to perform an action for the current selection. |
| Search: First_Name=John                                                                                                 |
| Matches: (48)                                                                                                    |
| (12) John (11) John<br>(11) John<br>(12) John<br>(1) John<br>John                                                       |

You may locate and click on an individual student from the list or select multiple students using the <u>Select Students by Hand</u> group function detailed on page 6.

### View Function List

Use the **View Function List** to utilize preconfigured search expression, for e.g.: **\*birthday=today**, to view a list of all student whose birthday = current day.

To search by preconfigured search expression:

- 1. On the **Start Page**, click the **View Function List** link to view the list of preconfigured search expressions.
- 2. Select an expression from the **Function List** section to place it in the **Search** field.

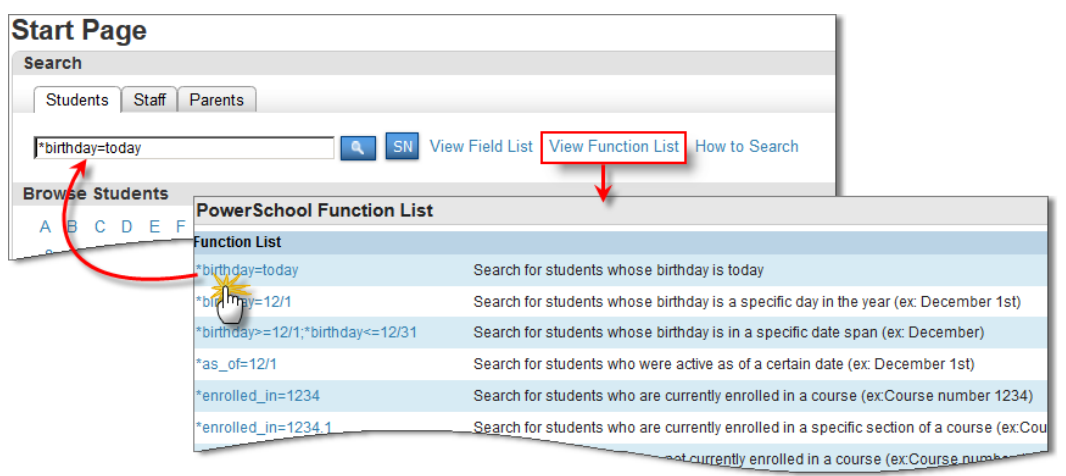

**3.** Click the search icon. Students whose birthday = current day are displayed.

| Student                          | Selection                                                                                    |      |
|----------------------------------|----------------------------------------------------------------------------------------------|------|
| Select a studer<br>menu below to | t to view student screens or choose the popu<br>perform an action for the current selection. | up   |
| Search: *birth                   | day=today                                                                                    | ٩    |
| Matches: (34)                    |                                                                                              | _    |
|                                  | (10/02/96) (11)                                                                              | -    |
|                                  | (10/02/03) (5)                                                                               |      |
|                                  | 10/02/03) (5)                                                                                | 1000 |
|                                  | (10/02/05) (3)                                                                               |      |
|                                  | (8) (Low                                                                                     |      |
|                                  |                                                                                              |      |

#### Other common search commands are as follows:

| Command          | Use                        |
|------------------|----------------------------|
| enroll_status=0  | For active students only   |
| /enroll_status=1 | For inactive students only |
| /enroll_status=3 | For graduated students     |

You may locate and click on an individual student from the list or select multiple students using the <u>Select Students by Hand</u> group function detailed on page 6.

#### **Select Students by Hand**

To select multiple students:

1. At the Student Selection page, choose Select Students By Hand from the dropdown menu.

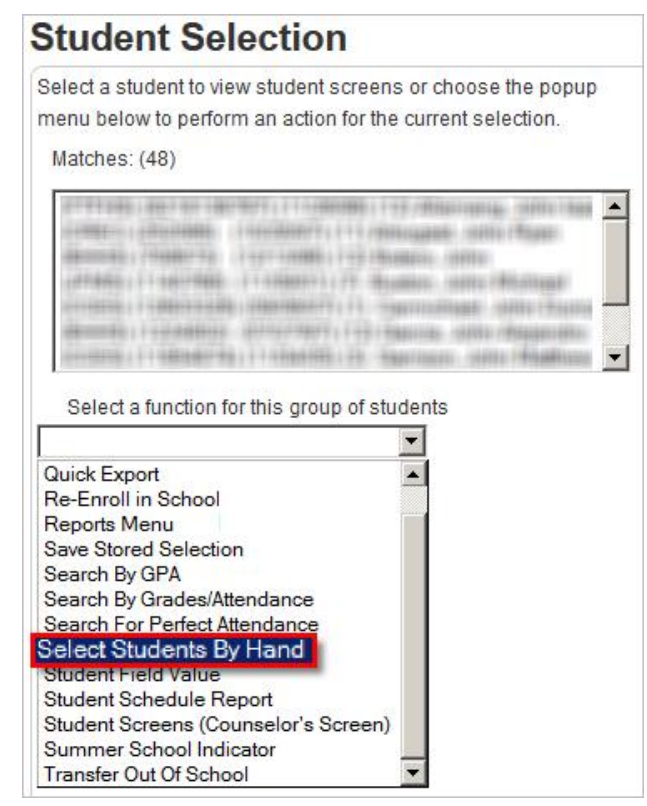

2. At the **Select Students By Hand** screen, use the **Ctrl** button on the keyboard and select the students.

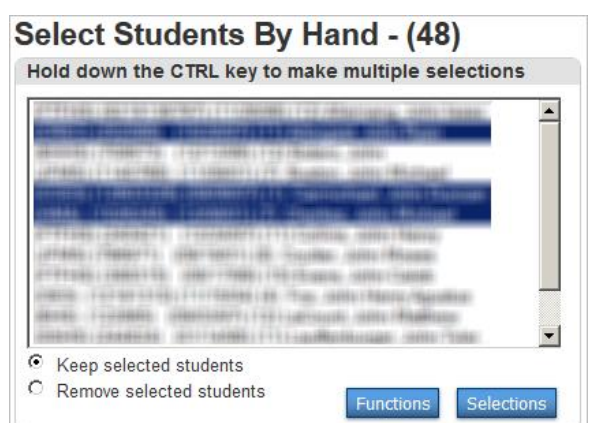

- a. Choose Keep selected students or Remove selected students.
  - **Keep selected students** retains the selected student group.
  - **Remove selected students** removes the selected students from the current group.
- **b.** Click **Selections** to save the group as a stored selection or click **Functions** to see the list of group functions that can be performed with the selected students.

### **Search Tips**

- Searches are not case-sensitive.
- Use the **Current Selection** link on the **Start Page** to quickly return to the last group of selected students.

| itart Page                |                                                                 |
|---------------------------|-----------------------------------------------------------------|
| Search                    |                                                                 |
| Students Staff Parents    |                                                                 |
|                           | SN View Field List View Function List How to Search             |
| Browse Students           |                                                                 |
| ABCDEFGHI                 | J K L M N O P Q R S T U V W X Y Z                               |
| -8 -7 -6 -5 -4 -3 PK3 PK4 | 4 K 1 2 3 4 5 6 7 8 9 10 11 12 13 M F All Current Selection (4) |
| Transformed               |                                                                 |

 Use a compound search to combine two or more searches into one search expression. Separate the search commands with a semicolon (;), which means "and." To find all 9<sup>th</sup> grade students living on a street containing Maple in the street name type the following in the search field:

Example: grade\_level=9;street contains Maple

| Start Page     |                            |        |
|----------------|----------------------------|--------|
| Search         |                            |        |
| Students Sta   | aff Parents                |        |
| grade_level=9  | street contains Maple 🔍 SN | View F |
| Browse Student | te                         |        |

• Use the / in front of a search to search across ALL students (active and inactive).

## **Additional Resources**

On the **Start Page** screen, click the **How to Search** link for additional tips on using the search field and functions.

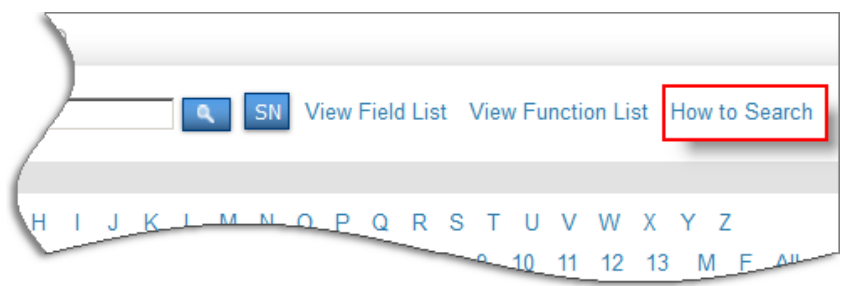

Also, refer to documentation number **7671** - <u>Various Student Search Commands</u> in PowerSource for additional search commands.

This document is the property of the NC DPI and may not be copied in whole or in part without the express written permission of the NC DPI.